## How to send your video file from your iPad or PC using WeTransfer

- 1. Open your web browser and go to <u>www.wetransfer.com</u> If you are using this for the first time you may need to accept the terms and conditions and the use of cookies. (*Note that the screen won't necessarily look like the one on the right as they use many different backgrounds*)
- 2. Enter your email address as the sender.
- 3. Enter the email address of the recipient. ie vicki@dwyer.net
- 4. Add your file. Similar to attaching a document to an email, you will need to know where you had saved your video file.
- 5. Select the 'Transfer' button
- 6. You will be asked to verify your email address. A code will be sent to your email. Enter the code when prompted.

- 7. Your video file will then begin to transfer. You can see the progress as a percentage.
- 8. When the transfer is completed you will see a little man jumping up and down on a trampoline saying 'You're done'. You will receive a confirmation email confirming that the file has been transferred. You will also receive another email when the recipient downloads the file. Note that the file will only be available for 3 days. It will then be removed from the WeTransfer server.

NOTE: The file may take some time to send depending on the size of your video file and your internet speed. If you find it gets to 99% and freezes there, click 'cancel'. It will ask 'Do you really want to cancel this transfer'. Click 'No' and it will trigger the transfer to complete.

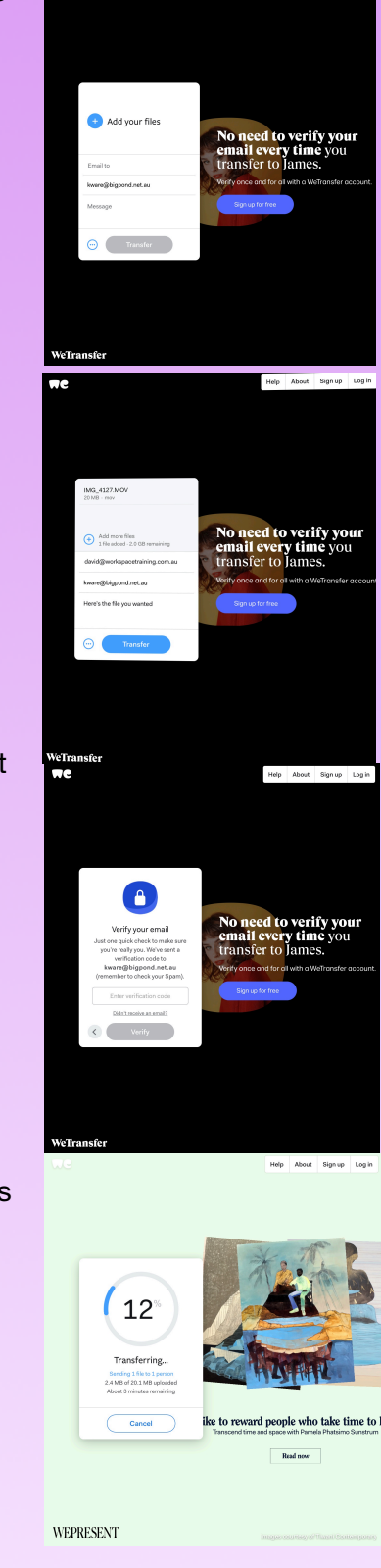